Smart Cooking Machine

ΕN

## Introduction to the Team Cuisine Cooking Machine App

The Smart Cooking Machine can be paired with your mobile device and controlled through the Team Cuisine Cooking Machine App, enabling you to cook, adjust and monitor the progress of your meals on the go, browse recipes, and save your favourites.

## Pairing the device with your Smart Cooking Machine

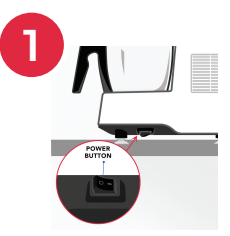

Turn on Smart Cooking Machine.

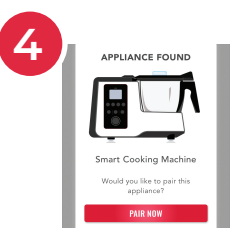

When the app finds the Smart Cooking Machine, select **Pair Now** on the app. (Select **Search Again** if the Smart Cooking Machine is not found.)

## **Quitting Paring Mode**

Press and hold the MODE button for 5 seconds until the status LED blinks

## Note:

If the mobile device does not connect the Smart Cooking Machine within 2 minutes, the Bluetooth pairing mode will time out.

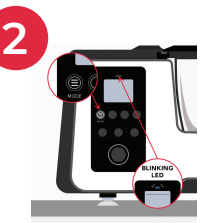

Press and hold the **MODE** button for 5 seconds until the status LED blinks Note: Ensure the Bluetooth of your mobile device are enabled.

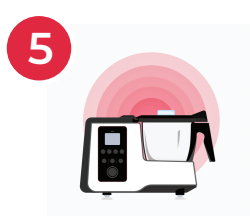

It will take few minutes to connect the device and your Smart Cooking Machines.

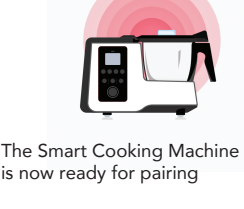

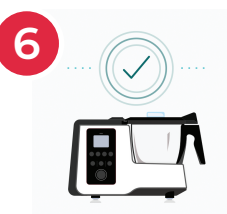

After successfully pairing the devices, tap Next to enter the app's control page.

Team Cuisine Cooking Machine App www.team-cuisine.com

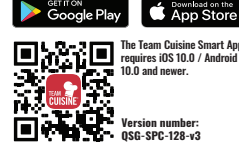

Apple and the Apple logo are trademarks of Apple Inc, registered in the U.S. and other countries. App Store is a service mark of Apple Inc, registered in the U.S. and other countries. Android and Google Play are trademarks of Google LLC. All other trademarks are properties of their respective owners.